## How to Download LC Amendment Swift Copy and Debit Advices Once the Request has Been Processed?

Step 1: Follow the below steps on iTrade

- Select "Trade Services"
- Select "Import Letter of Credit"
- Select "LC Inquiry"
- Select "Search"

| Trade Services Queue    | Administration                                                                                            |                                                 |                           |              |                 |                          |                        |                 |          |            |             |               |
|-------------------------|----------------------------------------------------------------------------------------------------|-------------------------------------------------|---------------------------|--------------|-----------------|--------------------------|------------------------|-----------------|----------|------------|-------------|---------------|
| LC Initiation           | Include a List of La                                                                                      | there all Courds To:                            | ar artispr                |              |                 |                          |                        |                 |          |            |             |               |
| IC Amendment            | midnink - rise of re                                                                                      | Inguiry - List of Letter of Credit Transactions |                           |              |                 |                          |                        |                 |          |            |             |               |
| Bills & Correspondences | Search Options                                                                                            | Search Options                                  |                           |              |                 |                          |                        |                 |          |            |             |               |
| PendingLEs              | to the inquiry function, you must enter the search orderia of the transactions that you wish to list fin. |                                                 |                           |              |                 |                          |                        |                 |          |            |             |               |
| LC Inquiry              | Het For partial search, ple                                                                               | ese use 'S' before or aft                       | er your search value, e.g | hipe SMYTERT | % to search for | items containing the wor | d MYTERT Note Sea      | eth is Case set | otivel   |            |             |               |
| LC Maintenance          | <ul> <li>System IO:</li> </ul>                                                                            |                                                 |                           |              |                 |                          |                        |                 |          |            |             |               |
|                         | Entity:                                                                                                   | 968673                                          |                           |              |                 |                          |                        |                 |          |            |             |               |
|                         | Entity Applicant Name                                                                                     |                                                 |                           |              |                 |                          |                        |                 |          |            |             |               |
|                         | Bank Ref:                                                                                                 |                                                 |                           |              |                 |                          |                        |                 |          |            |             |               |
|                         | Our Ref.                                                                                                  |                                                 |                           |              |                 |                          |                        |                 |          |            |             |               |
|                         | Beneficiary Name                                                                                          |                                                 |                           |              |                 |                          |                        |                 |          |            |             |               |
|                         | Product Type                                                                                              | 10                                              |                           |              |                 |                          |                        |                 |          |            |             |               |
|                         | CON                                                                                                    | 1.00                                            | 11.6.1                    |              |                 |                          |                        |                 |          |            |             |               |
|                         | Expiry Date From                                                                                          |                                                 | · 10                      |              |                 |                          |                        |                 |          |            |             |               |
|                         |                                                                                                    |                                                 |                           |              |                 |                          |                        |                 |          |            |             |               |
|                         | Search                                                                                                    |                                                 |                           |              |                 |                          |                        |                 |          |            |             |               |
|                         |                                                                                                    |                                                 |                           |              |                 |                          |                        |                 |          |            |             |               |
|                         |                                                                                                    |                                                 |                           |              |                 |                          |                        |                 |          |            |             | Download File |
|                         | 1-2 of 2 items                                                                                            |                                                 |                           | 10 1         | 25 1 50 1 3     | 00                       |                        |                 |          |            |             |               |
|                         | System ID                                                                                                 | Entry                                           | Entry Uppicant<br>Name    | Bank Ref     | Our Ref         | Beneficiary Name         | Product Type           | CN              | Amount   | hour Date  | Copiny Date | Status        |
|                         | 9                                                                                                    |                                                 | 11 Summer and             | 01(210031    | 102107000       | and a second             | Constant of the second |                 |          |            |             |               |
|                         | LC2107000000                                                                                              | 122 968673                                      | RM NO 968673              | 9-30         | 0000122         | Deepa                    | Standard LC            | AED             | 1,234.00 | 19/01/2021 | 27/11/2021  | fiere         |

## Step 3: Downloading the LC amendment copy and debit advices.

- Locate " **System ID**" of the LC amendment which advices are to be downloaded then click on "**file folder logo**" which is on left side of system id
- Scroll the page all the way down the files will be available to be downloaded under "List of Attachments"

| Commercial Bank of I  | Jubai 🚺 🔜                            | User Fristname Lastname / 9085/3                                                                                 |   |  |
|-----------------------|--------------------------------------|----------------------------------------------------------------------------------------------------|---|--|
| Trade Services   Ques | # Administration                     |                                                                                                    |   |  |
| LC Initiation         | Consolidated Summary View            | Actors                                                                                                    |   |  |
| C Amendment           | import Letter of Credit              | <ul> <li>Instate New product from this transaction</li> <li>Instate New product from this transaction</li> </ul> | 0 |  |
| NIs & Correspondences | System ID: LC2107000000122           | <ul> <li>initiate a correspondence message to the Bank</li> </ul>                                                |   |  |
| ending LCs            | Customer Reference: LC21070000000122 | Installe a new 5G from this transaction                                                                          |   |  |
| C inquiry             | Entry: \$46473                       |                                                                                                    | - |  |
| C Mantenance          | LC Amount AED 1,234.00               | outstanding                                                                                                    | - |  |

|                                  | Type                                                 |                                   | Coy    | Amount                                     | Status                           | Date |
|----------------------------------|------------------------------------------------------|-----------------------------------|--------|--------------------------------------------|----------------------------------|------|
| 155001 - Import                  | 55001 - Import LC Issue Commin (Periodic in Advance) |                                   |        | \$25.00                                    | Deferred                         |      |
| 55001 - ILC Houe Handling Charge |                                                      | AED                               | 367.50 | Deferred                                   |                                  |      |
|                                  |                                                      | Request Document                  |        | RequestDocument.pdf                        | Submitted to Bank - Under Approx | val  |
| 1                                | -                                                    |                                   |        |                                            |                                  | -    |
|                                  |                                                      | 1                                 |        | response pdf                               | Submitted to Bank - Under Approx | eal  |
|                                  |                                                      | Request Document                  |        | RequestDocument.pdf                        | Submitted to Bank - Under Approx | val  |
|                                  |                                                      | Issue of Documentary Credit MT700 | 51077  | 7a7e71d2081c &fa50973 17ae07&ea2c 1d&c.pdf | Acknowledged                     |      |
|                                  |                                                      | Debit Advice                      | 51077  | 7a7e71d2081c 4fa50973 17ae074ea2c 1d47 odf | Acknowledged                     |      |
|                                  | _                                                    |                                   |        |                                            |                                  |      |

Debit Advice